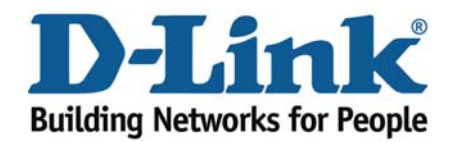

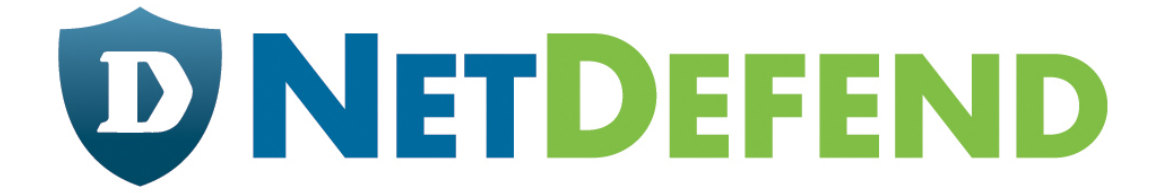

# Configuration examples for the D-Link NetDefend Firewall series

# DFL-210/800/1600/2500

# Scenario: How to configure SAT (Port Forwarding)

## for DMZ server

Last update: 2008-01-17

### Overview

In this document, the notation *Objects->Address book* means that in the tree on the left side of the screen **Objects** first should be clicked (expanded) and then **Address Book**.

Most of the examples in this document are adapted for the DFL-800. The same settings can easily be used for all other models in the series. The only difference is the names of the interfaces. Since the DFL-1600 and DFL-2500 has more than one lan interface, the lan interfaces are named lan1, lan2 and lan3 not just lan.

The screenshots in this document is from firmware version 2.11.02. If you are using an earlier version of the firmware, the screenshots may not be identical to what you see on your browser. To prevent existing settings to interfere with the settings in these guides, reset the firewall to factory defaults before starting.

#### How to configure SAT (Port Forwarding) for DMZ server

In this example, we will create a SAT policy that will translate and allow connections from the Internet to a FTP server located in a DMZ

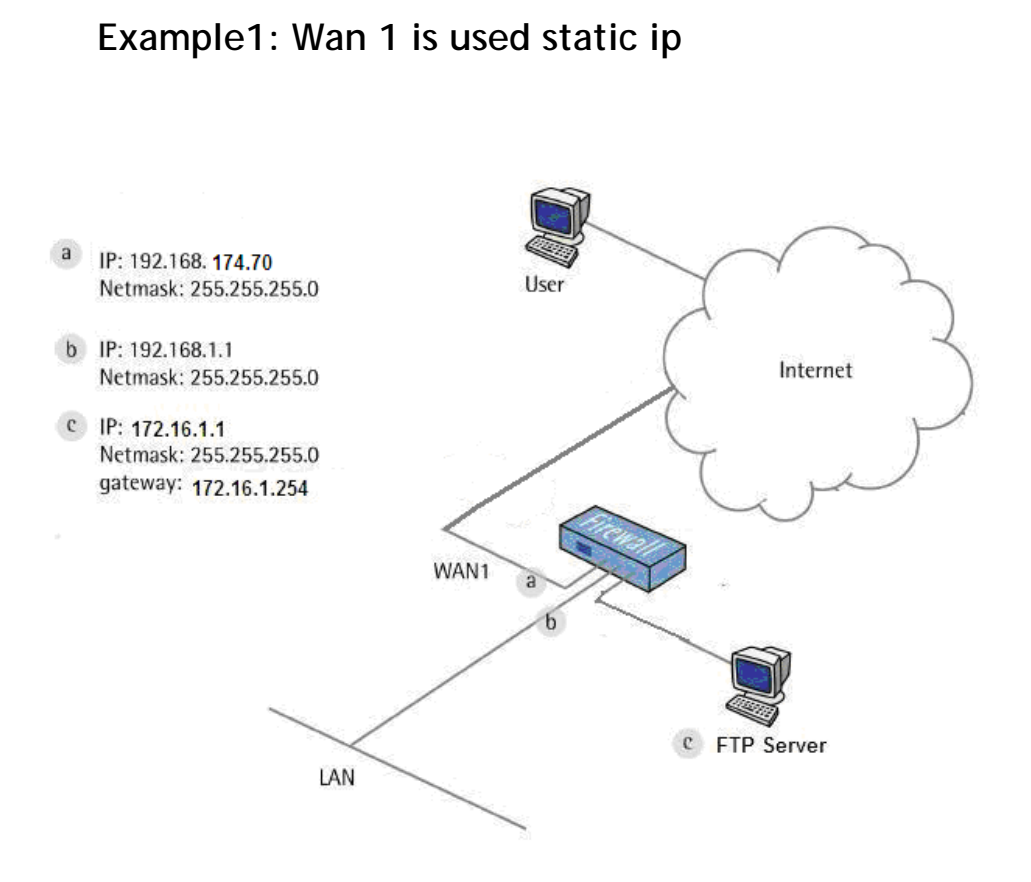

#### 1. Addresses

Go to *Objects -> Address book -> InterfaceAddresses.* Edit the following items: Change Wan\_ip to 192.168.174.70 Change Wannet to 192.168.174.0/24 Change DMZ\_IP to 172.17.16.254 Change DMZnet to 172.17.16.0/24 Change lan\_ip to 192.168.1.1 Change lannet to 192.168.1.0/24

# 2. Add the objects of both public and virtual IP addresses for FTP server

Go to *Objects -> Address book -> InterfaceAddresses* Add a new IP Address Name: FTP-virtual-ip IP Address: 172.16.1.1

| 😽 Untitle    | d                               |                               |
|--------------|---------------------------------|-------------------------------|
| General      | er Authentication               |                               |
| Seneral      |                                 |                               |
| 🤤 Use        | an IP4 Address item to define a | name for a specific IP4 host, |
| Name:        | FTP-virtual-ip                  |                               |
| IP Address:  | 172.16.1.1                      | e.g: "172.16.5                |
| *172.16.25.1 | 0-172.16.25.50"                 |                               |
| Comment      | s                               |                               |

🖻 📁 Objects

🖻 🙀 Address Book

🖓 InterfaceAddresses

Click Ok

Add a new IP Address Name: FTP-public-ip IP Address: 192.168.174.71

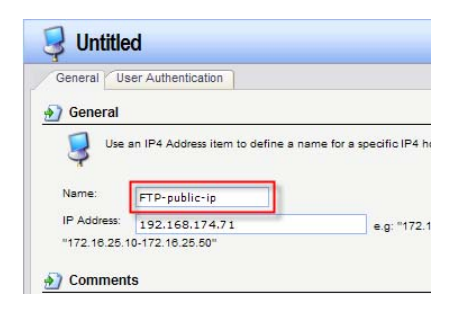

Click Ok

### 3. Create the objects in ARP table

Go to Objects -> Interfaces -> ARP Add a new ARP Mode: Publish Interface: wan IP Address: FTP-public-ip

| Mode:       | Publish           | * |
|-------------|-------------------|---|
| Interface:  | wan               | * |
| IP Address: | FTP-publish-ip    | * |
| MAC:        | 00-00-00-00-00-00 | * |

Click Ok

## 4. Create the IP rule to map FTP server (SAT)

In the General tab:

| Go to <i>Rules -&gt; IP Rules</i> . |            |                              |                          |                              |   |
|-------------------------------------|------------|------------------------------|--------------------------|------------------------------|---|
| Add a new IP Rules                  |            | Name:                        | FTP-map                  |                              |   |
|                                     |            | Action:                      | SAT                      | ~                            |   |
| Name: FTP-map                       |            | Service:                     | ftp-inboun               | id 🔽                         |   |
| Action: SAT                         |            | Schedule:                    | (None)                   | *                            |   |
| Service: ftp-inbound                |            |                              |                          |                              |   |
|                                     |            | -                            |                          |                              |   |
| ddress Filter:                      |            | Source                       |                          | Destination                  |   |
| Source Interface: any               | Interface: | any                          | *                        | wan                          | * |
| Source Network: all-nets            | Network:   | all-nets                     | *                        | FTP-public-ip                | * |
| Destination Interface: wan          |            |                              |                          |                              |   |
| Destination Network: FTP-public-ip  |            | 💈 Untitled                   |                          |                              |   |
|                                     |            | General Log S                | ettings NAT SA           | AT SAT Server Load Balancing | 1 |
| In the SAT tab:                     |            | General     Translate the    |                          |                              | - |
| Select Destination IP Address       |            | C Source IF<br>© Destination | Address<br>on IP Address |                              |   |

Click Ok.

Add a new IP Rules

New IP Address: FTP-virtual-ip

Name: allow-FTP Action: NAT Service: ftp-inbound

| Name:     | FTP-map     |   |
|-----------|-------------|---|
| Action:   | NAT         | * |
| Service:  | ftp-inbound | * |
| Schedule: | (None)      | * |

FTP-virtual-ip

New Port: range without gaps
All-to-One Mapping: rewrite all destination IPs to a single IP

¥

#### Address Filter:

Source Interface: any Source Network: all-nets Destination Interface: wan Destination Network: FTP-public-ip

|            | Source   |   | Destination   |   |
|------------|----------|---|---------------|---|
| Interface: | any      | * | wan           | * |
| Network:   | all-nets | ~ | FTP-public-ip | * |

Click Ok. Save and activate the configuration

# How to configure SAT(Port Forwarding) for DMZ server In this example, we will create a SAT policy that will translate and allow connections from the Internet to a FTP server located in a DMZ

## Example2: Wan 1 is used PPPoE

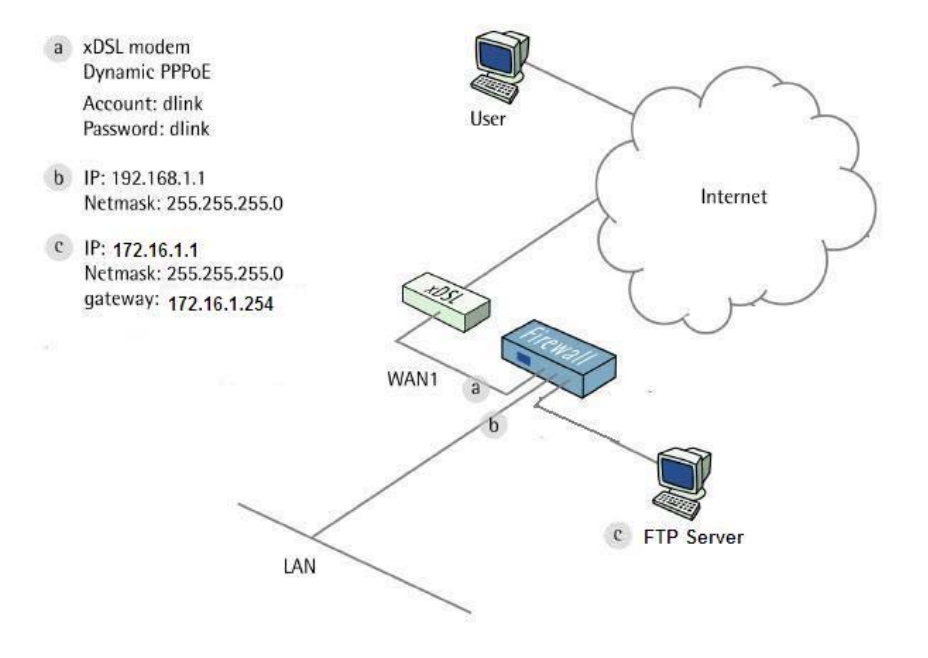

#### 1. Addresses

Go to *Objects -> Address book -> InterfaceAddresses.* Edit the following items: Change lan\_ip to 192.168.1.1 Change lannet to 192.168.1.0/24

#### 2. PPPoE client

Go to Interfaces -> PPPoE Tunnels.

Add a new PPPoE Tunnel.

In the General tab:

#### General:

| 艩 General           |                    |                                                                               |
|---------------------|--------------------|-------------------------------------------------------------------------------|
| A PPPoE interf      | ace is a PPP (poin | t-to-point protocol) tunnel over an existing physical Ethernet interface. Its |
| Name:               | PPPoEClient        |                                                                               |
| Physical Interface: | wan1               | ~                                                                             |
| Remote Network:     | all-nets           | ~                                                                             |
| Service Name:       |                    |                                                                               |

Name: PPPoEClient Physical Interface: wan1 Remote Network: all-nets

#### Authentication:

| Username:         | dlink |  |
|-------------------|-------|--|
| Password:         | ****  |  |
| Confirm Password: | ****  |  |

Username: dlink (For Example) Password: dlink

| 🛱 🖓 📁 Objects        |  |
|----------------------|--|
| 🖃 📆 Address Book     |  |
| 🙀 InterfaceAddresses |  |

Confirm Password: dlink

Click Ok.

#### 2. Dynamic DNS

Go to System -> Misc. Clients.

Add a new DynDNSClientDynDNS.Org:

In the General tab:

| DNSName:          | dlinktest.dyndns.org | eg: test.dyndns.org |
|-------------------|----------------------|---------------------|
| Username:         | dlink                |                     |
| Password:         | ••••                 |                     |
| Confirm Password: | •••••                |                     |

DNSName: dlinktest.dyndns.org Username: dlink Password: dlink **Confirm Password**: dlink

Click Ok.

# 3. Add the objects of both public and virtual IP addresses for FTP server

| Go to Objects -> Address book -> InterfaceAddresses |
|-----------------------------------------------------|
| Add a new IP Address                                |
| Name: FTP-virtual-ip                                |
| IP Address: 172.16.1.1                              |

| General              | ser Authentication              |                              |
|----------------------|---------------------------------|------------------------------|
| General              |                                 |                              |
| Use Use              | an IP4 Address item to define a | name for a specific IP4 host |
| 9                    |                                 |                              |
|                      |                                 |                              |
| Name:                | FTP-virtual-ip                  |                              |
| Name:<br>IP Address: | FTP-virtual-ip<br>172.16.1.1    | e.g: "172.18.                |

Click Ok

## 4. Create the IP rule to map FTP server (SAT)

In the General tab:

Go to *Rules -> IP Rules*. Add a new IP Rules

Name: FTP-map Action: SAT Service: ftp-inbound

# Action: SAT Service: ftp-inbound Schedule: (None)

FTP-map

Source

any

all-nets

#### 🗿 Address Filter

Interface:

Network:

Name:

Action:

Service:

FTP-map

ftp-inbound

NAT

Name:

Specify source interface and source network, together with destination interface

Destination

PPPoEClient\_ip

core

| <b>Address</b> | Filter: |
|----------------|---------|
|----------------|---------|

Source Interface: any Source Network: all-nets Destination Interface: core Destination Network: PPPoEClient\_ip

In the SAT tab: Select Destination IP Address New IP Address: FTP-vitual-ip General Log Settings NAT SAT SAT Server Load Balancing Comment Comment C

Click Ok.

Add a new IP Rules

Name: FTP-map Action: NAT Service: ftp-inbound

#### Address Filter:

Source Interface: any Source Network: all-nets Destination Interface: core Destination Network: PPPoEClient\_ip

| Schedule:                                                                        | (None)   | * |                |   |
|----------------------------------------------------------------------------------|----------|---|----------------|---|
| Address Filter                                                                   |          |   |                |   |
| Specify source interface and source network, together with destination interface |          |   |                |   |
|                                                                                  | Source   |   | Destination    |   |
| Interface:                                                                       | any      | ~ | core           | * |
| Network:                                                                         | all-nets | ~ | PPPoEClient_ip | ~ |

Click Ok. Save and activate the configuration